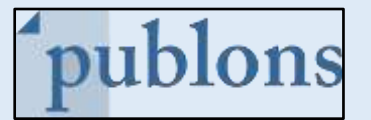

## Publons - сообщество для ученых. Оно позволяет добавлять и отслеживать рецензии для научных журналов и находить рецензентов.

Главная страница: <u>https://publons.com/</u>

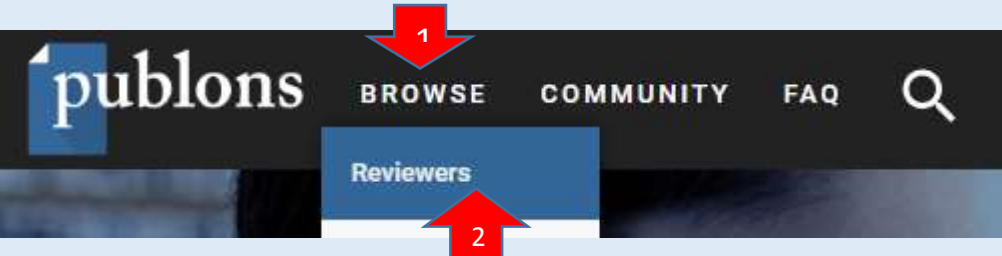

## Шаг 1. Поиск рецензентов.

Для простого поиска нажмите ссылку Browse (1) вверху страницы. В выпадающем списке выберите пункт Reviewers рецензенты) (2). Результатом будет список рецензентов с наибольшим количеством рецензий.

## Reviewers

| HIDE FILTERS         | CLEAR ALL |  |                   |   |
|----------------------|-----------|--|-------------------|---|
| Name 1               |           |  | Research fields   | 2 |
| stitutions           | 3         |  | Countries/Regions | 4 |
| Highly Cited Researc | hers      |  |                   |   |

Результаты поиска можно уточнить с помощью фильтров: Name (1) – имя, Research fields (2) – предметные области, Institutions (3) – учреждения, Countries (4) – страны.

## Шаг 2.Выбор рецензентов по предметной области.

Пример: в поле «Research field» «Предметная область» мы ввели уточняющий запрос «mathematical moderling: математическое моделирование».

| Reviewers                              |                         |                                                                                                    |                             |
|----------------------------------------|-------------------------|----------------------------------------------------------------------------------------------------|-----------------------------|
| Reviewers                              |                         | _                                                                                                    |                             |
| HIDE FILTERS CLEAN ALL                 |                         | -                                                                                                    |                             |
| riame                                  |                         | Research fields<br>math modeling                                                                                | 5149                        |
| Institutions                           |                         | Mathematical Modeling an insurance                                                                              |                             |
| Highly Olad Researchers                |                         | mathematical modeling an assessment                                                                             |                             |
| Lowerset in 25th of 645 2114 second in |                         | Materials modelling as automous                                                                                 |                             |
| * REVIEWERS                            | INSTITUTION             | Condensed Matter Modelling and Density Functional Theory<br>Dynamic mathematical modeling and simulation (1910) | ENIFIED<br>EDITOR<br>EDITOR |
| 1 🧕 Grigonios Kyriakopoulos            | National Technical Line | $eq:Mathematical Epidemiology, Infectious Disease modelling = \dots$                                            | 120                         |

При нажатии на ссылку с именем рецензента откроется его профиль.

| · '\ | * | 44   | Alemandro WeedH1                                                                                                    | Baginesta University of Roma    | 825   | 211 |       |
|------|---|------|----------------------------------------------------------------------------------------------------|---------------------------------|-------|-----|-------|
|      |   | 2    | Alternet Adulat Hazaki                                                                                                    | Manuocau University             | 1100  | TOR |       |
|      | N |      | Janab Resident                                                                                                    | Land University                 | 8.168 | 881 |       |
|      |   | 2    | Lingung Inner Berntern                                                                                                    | Chinase Academy of Sciences     | 1.009 | 978 | E.J.  |
|      |   | 10   | Seperat Objain                                                                                                    | Griftin Liniversity             | New . | 100 | - 28  |
|      | 1 | 1221 | Sector and the sector of the sector of the s | The second second second second | 1447  | 144 | 142.5 |

При нажатии на вкладку «Summary» (резюме) (1) появится название организации, где работает рецензент; publications: количество публикаций; total times cited: общее количество цитирований; H-index: индекс Хирша; verified reviews (количество рецензий).

При нажатии на вкладку «Metrics» (2) мы получим наукометрические показатели автора/рецензента.

При нажатии на вкладку «Publication» (3) мы получим список публикаций; количество цитирований каждой публикации; список журналов и издательств, в которых опубликованы работы автора/рецензента.

При нажатии на вкладку «Peer revier» (4) мы получим список рецензий автора/рецензента и список журналов, для которых данные рецензии были написаны.

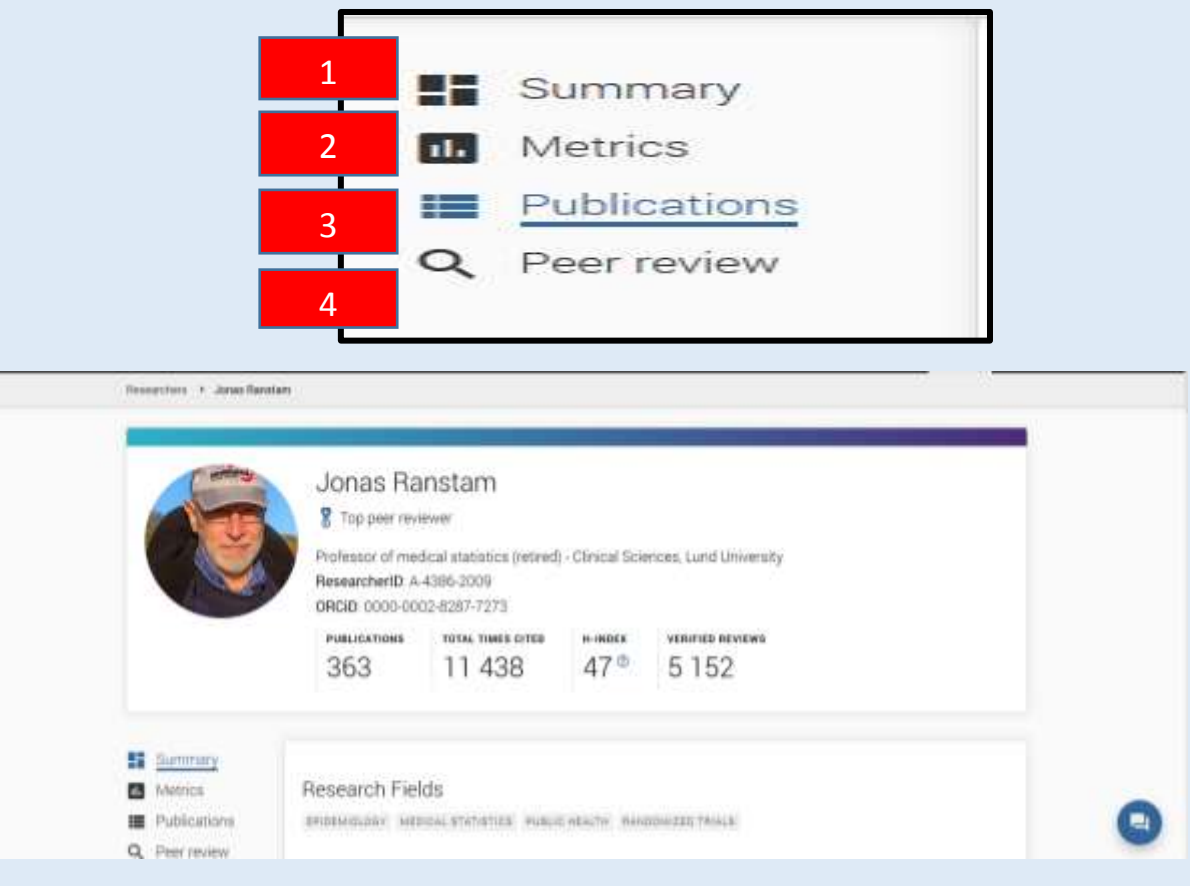

Шаг 3. Контактные данные рецензента (доступны после регистрации и авторизации).

В профиле автора при нажатии на вкладку «ResearcherID» мы получим полные данные об авторе/рецензенте, в том числе адрес эл. почты.

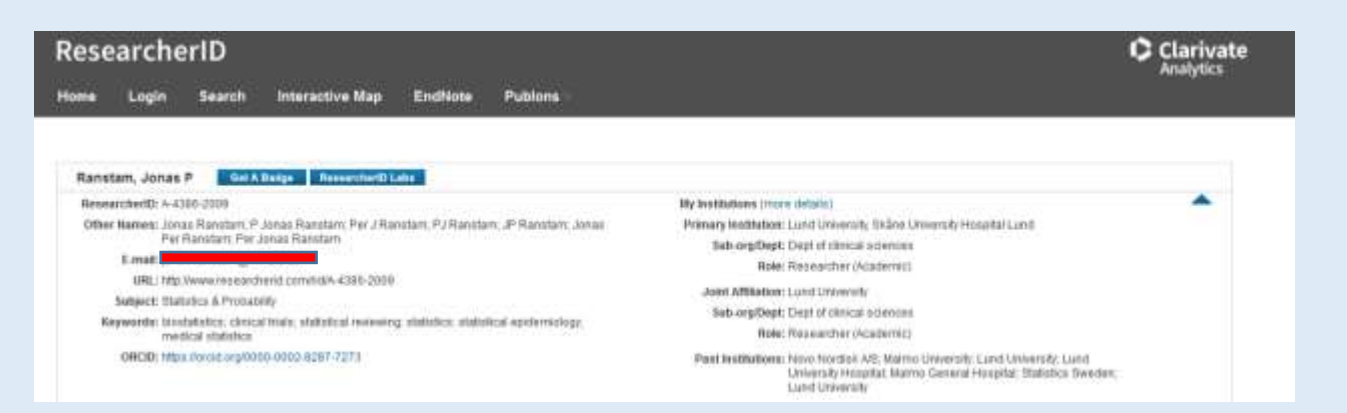

В профиле автора при нажатии на вкладку «ORCiD» мы получим полные данные об авторе/рецензенте, в том числе адрес эл. почты.

| ORCID ID                                  | Stat             | DistRaf consultant                                                                                                |                    |         |  |
|-------------------------------------------|------------------|----------------------------------------------------------------------------------------------------|--------------------|---------|--|
| Ohmps://west.org/0000-0002-8287-7         | 1278             |                                                                                                    |                    |         |  |
|                                           |                  | · Employment (11)                                                                                                 |                    | II Gase |  |
| Websites<br>personal homepage             | E In             | das AB: Ystad<br>15.06-91 nr present   Sustanuel consultant<br>objyment                                           |                    | ۲       |  |
| Keywords                                  | (i) Im           | urpit Jonas Ramitano                                                                                              | # Palamatanana     |         |  |
| medical statistics.                       | 1                |                                                                                                    |                    | -       |  |
| Other IDs<br>Scopus Author ID: 7005478152 | 101<br>E         | ind University: Lund<br>12.06-01 to 2015-85-31 ( Professor of method statutics (Clinical Sciences<br>paligneen)   | 1                  | (19)    |  |
| Researcherto: A-4386-2909                 | See              | wene: Jonan Ramstann                                                                                              | * Preferred source |         |  |
| Fmail                                     | (F)<br>Sk<br>200 | carne University Hospital: Lund<br>04-11-01 to 2013-01-01 / Sciences (Circus) Sciences, Orthopedics)<br>uligement |                    | ۲       |  |
| Ernan                                     | Sec              | week jonas Ranstan                                                                                                | * Preferred source |         |  |
|                                           | No<br>Jor        | ovo Nordisk A/S: Copenhagen<br>11-05-01 to 2004-10-91   Statisticiae (Cresol statistics)                          |                    |         |  |

При нажатии на вкладку «Название организации, где работает автор/рецензент» мы получим адресные данные организации, эл почту, телефон организации и автора/рецензента.

| Research Outputs                                                                                                    | Jonas Ranstam                        |  |  |
|----------------------------------------------------------------------------------------------------|--------------------------------------|--|--|
|                                                                                                    | Department of Orthopaedics<br>(Lund) |  |  |
| Research areas and keywords                                                                                                    | Adjunct professor                    |  |  |
| Orthopedics                                                                                                    | Mobil                                |  |  |
| Recent research outputs                                                                                                    | Email Email                          |  |  |
| Evaluation of a digfail platform for osteoarthritis treatment, study protocol for a randomised clinical study<br>Hakan Nero, Jonas Ranstam, Alasghar Ahmad Kladalin & Leif E Dahtberg, 2018 Nov 8, In : BMI-Open, 8, 11, p.<br>e022805 | ағға телефон                         |  |  |

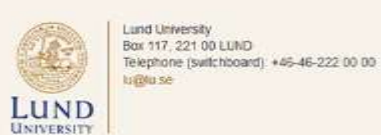